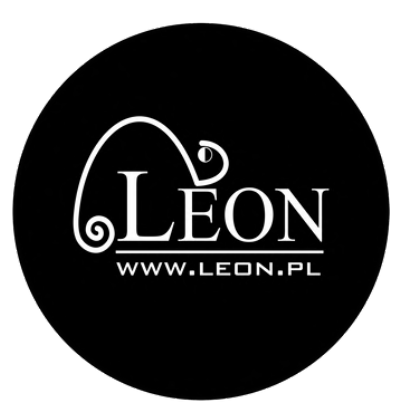

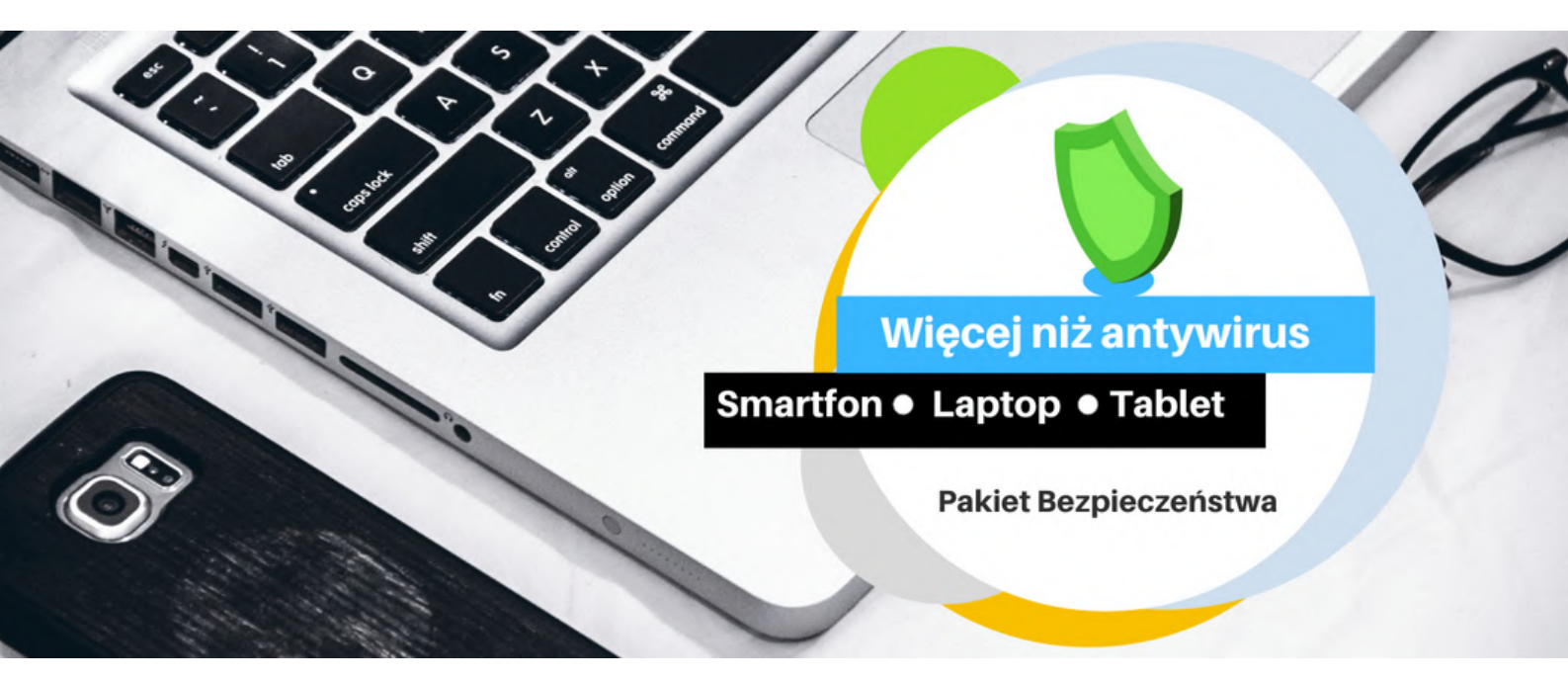

# Pakiet bezpieczeństwa

Aktywacja i instalacja krok po kroku

| <b>Instrukcja aktywacji w EBOK</b><br>Opis samodzielnego wykupienia Pakietu Bezpieczeństwa w EBOK             | str. 1  |
|----------------------------------------------------------------------------------------------------|---------|
|                                                                                                    |         |
| <b>Instrukcja instalacji na komputerze</b><br>Opis pobrania i instalacji Pakietu Bezpieczeństwa na komputerze | str. 7  |
|                                                                                                    |         |
| Instrukcja instalacji na telefonie<br>Opis pobrania aplikacji Pakietu Bezpieczeństwa na telefon               | str. 18 |

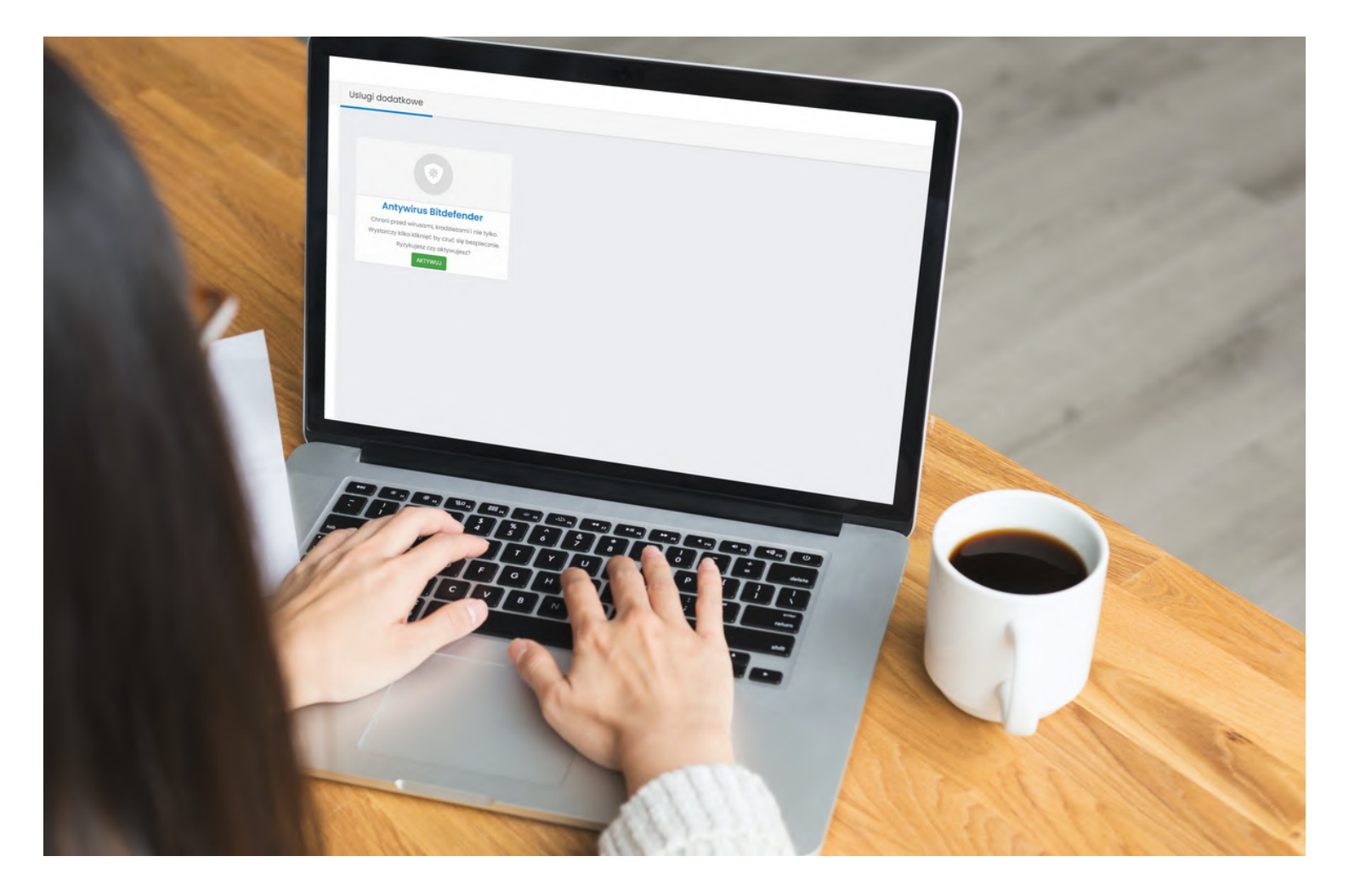

## Aktywacja Pakietu Bezpieczeństwa w EBOK

W tej części dowiesz się, jak samodzielnie i w prosty sposób aktywować Pakiet Bezpieczeństwa w EBOK

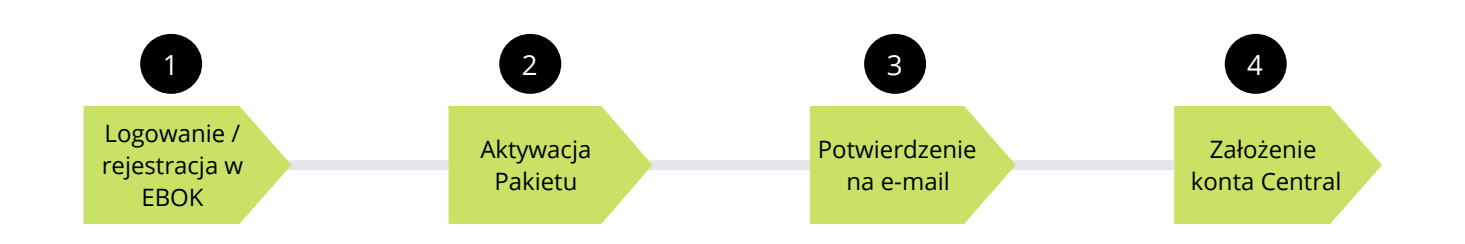

START

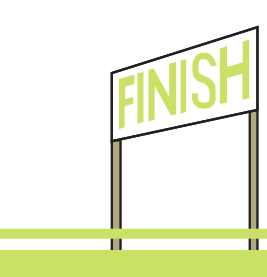

#### 1. Zaloguj się w EBOK (loginem, numerem telefonu lub mailem) https://ebok.leon.pl

Jeśli logujesz się pierwszy raz, załóż konto wypełniając formularz

|                 |                          | Niestety chyba jeszc<br>ale możesz to latwo<br>formularz.<br>Proponowany log | ze nie masz konta w na<br>zmienić. Na początek v<br>in: * | iszym systemie EE<br>ypełnij poniższy |
|-----------------|--------------------------|------------------------------------------------------------------------------|-----------------------------------------------------------|---------------------------------------|
| $\bigcirc$      | _                        |                                                                              |                                                           |                                       |
| 6 <u>LÉON</u>   | (2) REJESTRACJA/LOGOWANE | Hasio: *                                                                     | Powtór                                                    | nasio: *                              |
| HHHLLEDH.PL     | _                        |                                                                              | ۵                                                         |                                       |
| © Copyright 202 | Dalej »                  | tmię i nazwisko / t<br>Miasto: *                                             | kazwa firmy: *                                            |                                       |
|                 |                          | Ulica: *                                                                     | Nr dom                                                    | u / Nr mieszkania                     |
|                 |                          | Adres e-mail: *                                                              |                                                           |                                       |
|                 |                          | Trzy ostotnie cyfry                                                          | numeru PESEL:                                             |                                       |

#### 2. Wejdź w usługi dodatkowe

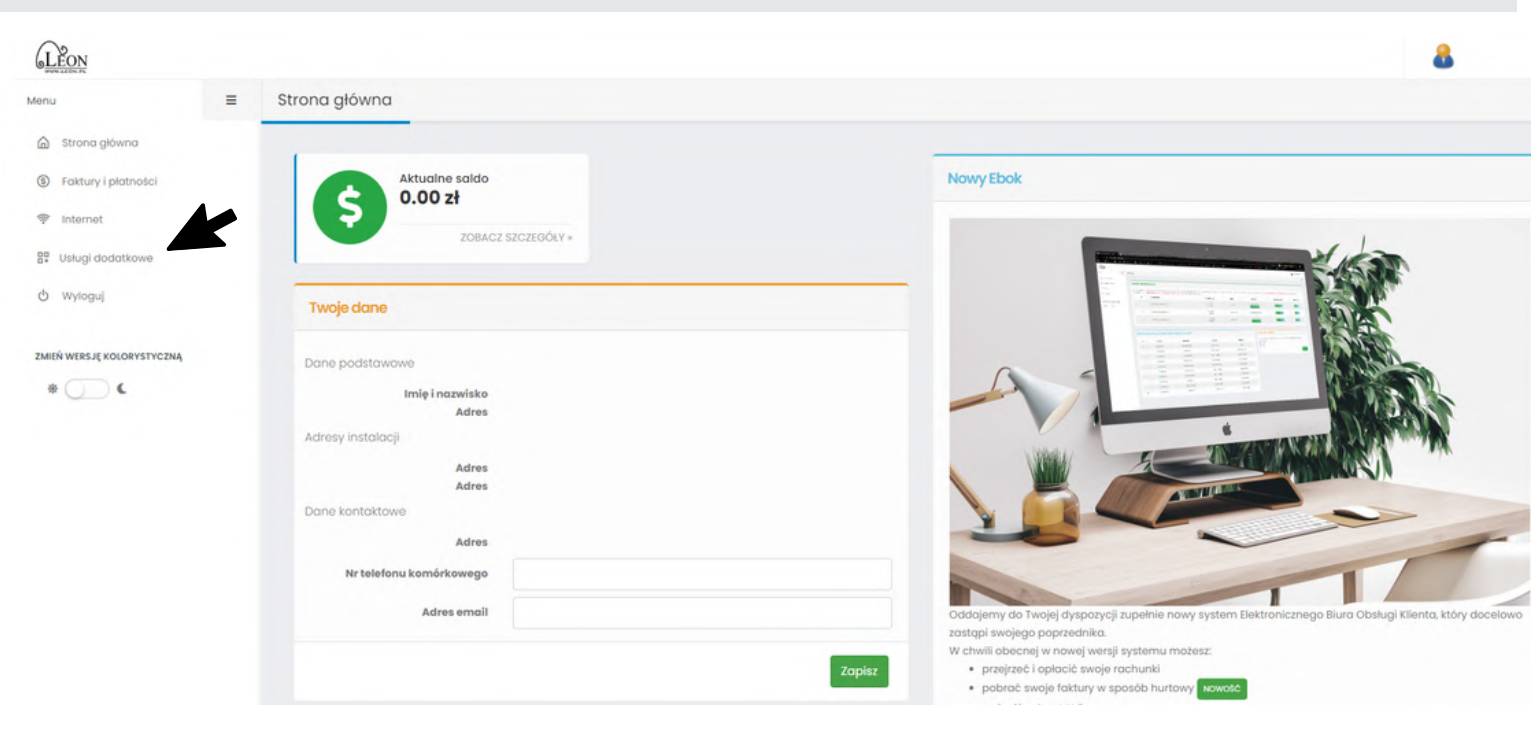

## 3. Wejdź w Antywirus Bitdefender i przejdź dalej klikając przycisk "aktywuj"

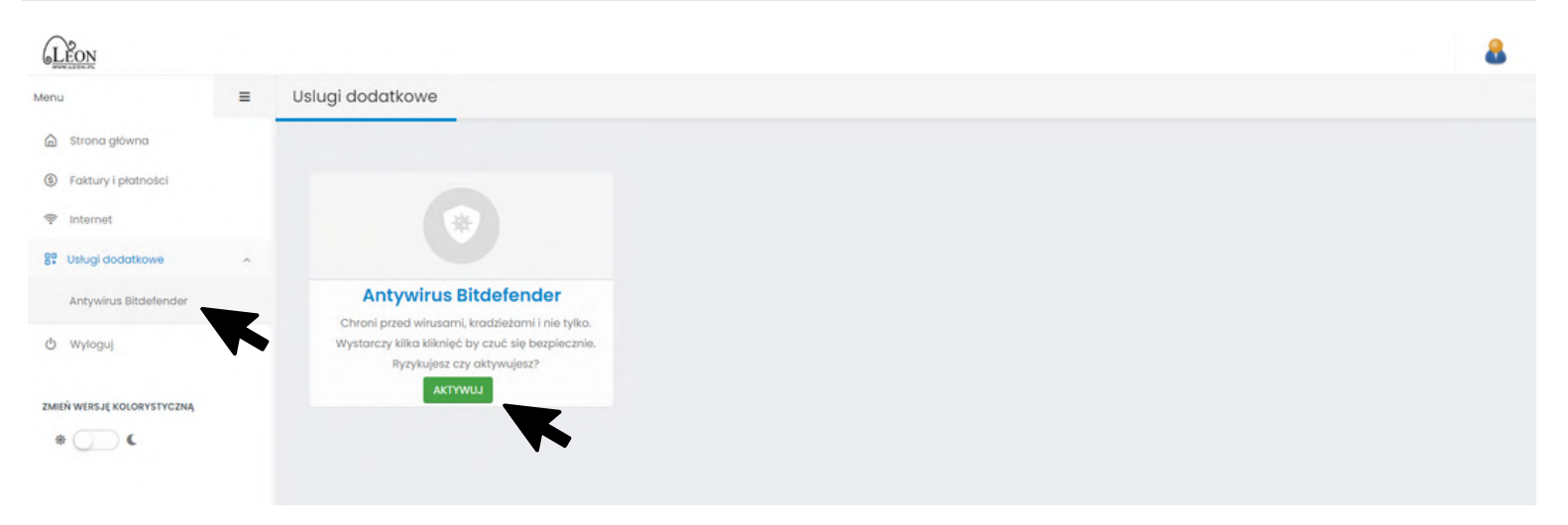

#### 4. Wybierz Pakiet dopasowany do siebie i kliknij przycisk "Wykup"

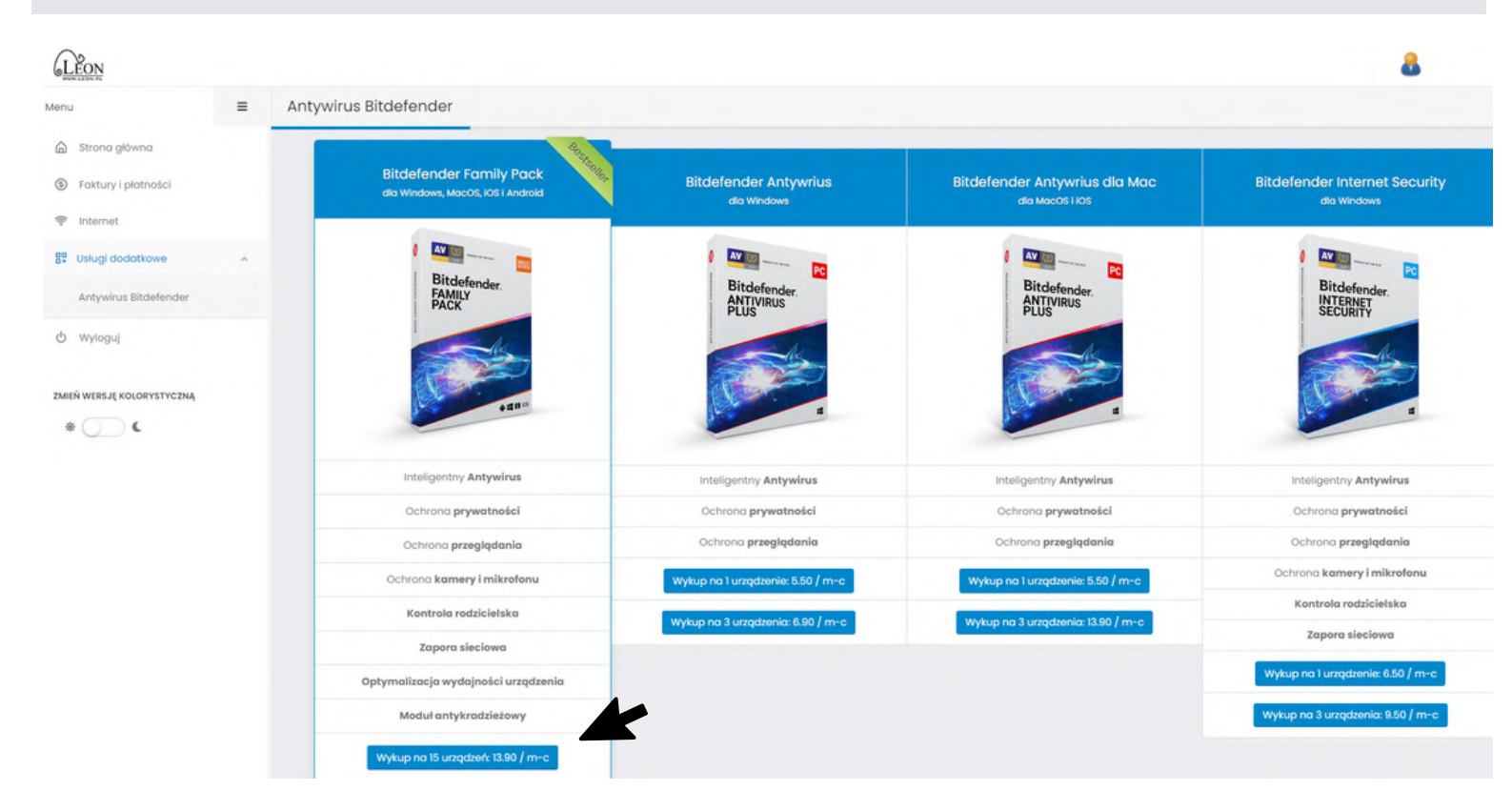

## 5. Potwierdź aktywację usługi

| <b>LEON</b>           |   |                       |                                                                                                    | 8 |
|-----------------------|---|-----------------------|----------------------------------------------------------------------------------------------------|---|
| Menu                  | = | Antywirus Bitdefender |                                                                                                    |   |
| Strona główna         |   |                       |                                                                                                    |   |
| ⑤ Faktury i płatności |   |                       | Potwierdzenie aktywacji usługi dodatkowej                                                                      |   |
| 🜩 Internet            |   |                       | Czy potwierdzasz aktywację usługi dodatkowej: Bitdefender Family Pack ?                                        |   |
| 89 Usługi dodatkowe   | ^ |                       | Cena usług: 13.90 zł / miesięcznie                                                                             |   |
| Antywirus Bitdefender |   |                       | Nalezność będzie doliczana do twojego rachunku.<br>Aktywacja usługi jest jednaznaczna z akceptacją dokumentów: |   |
| 🖞 Wyloguj             |   |                       |                                                                                                    |   |
|                       |   |                       | Aktywuj Amuluj                                                                                                 |   |
| *                     |   |                       | 1                                                                                                    |   |

# 6. Po aktywacji otrzymasz komunikat z prośbą o sprawdzenia maila

| Leon                  |   |                |                                                             |                                      |                                                                       |         | Komu                               | nikat systemu                                                         |
|-----------------------|---|----------------|-------------------------------------------------------------|--------------------------------------|-----------------------------------------------------------------------|---------|------------------------------------|-----------------------------------------------------------------------|
| anu                   | = | Antywirus Bitd | lefender                                                    |                                      |                                                                       |         | Nowa u<br>sprwar<br>dalene         | isługa została aktywow<br>Iź mail / sms i zapoznaj<br>wi instrukciomi |
| Strona główna         |   |                |                                                             |                                      |                                                                       |         |                                    | a enderský stra                                                       |
| Faktury i płatności   |   | Parametry      | usług antywirus Bitdefender                                 |                                      |                                                                       |         |                                    |                                                                       |
| P Internet            |   |                |                                                             |                                      |                                                                       |         |                                    |                                                                       |
| Usługi dodatkowe      | ~ | #              | Nazwa usługi                                                | Data                                 | od/do                                                                 | Status  | Opłata                             |                                                                       |
| Antywirus Bitdefender |   | 1              | Bitdefender Family Pack                                     | 2022-05-1                            | I - do nadal                                                          | AKTYWNA | 13.90 zł                           | ₿,⊕ @                                                                 |
| * (                   |   | di<br>di       | Inderlender Family Pack<br>to Windows, MacOS, IOS I Android | Bitdefender Antywrius<br>dia Windows | Bitdefender Antywrius<br>ara Mactos IIX8<br>Bitdefender.<br>Attivirus | dia Mac | Bitdefender Interne<br>ata Windows | t Security                                                            |
|                       |   |                | All and Antywirus                                           | Inteligentny Antywirus               | Inteligentry Antywin                                                  | us      | Inteligentny Antyn                 | virus                                                                 |

# 7. Mając aktywną usługę, widzisz ją na liście. Klikając na ikonki z prawej strony, możesz: zmienić usługę przejść do panelu Central (miejsce, w którym zarządzasz usługą) wyłączyć usługę

| LEON                       |   |                                                              |                                   |                     |            |                                      | 8          |
|----------------------------|---|--------------------------------------------------------------|-----------------------------------|---------------------|------------|--------------------------------------|------------|
| Menu                       | = | Antywirus Bitdefender                                        |                                   |                     |            |                                      | 6          |
| Strona główna              |   |                                                              |                                   |                     |            |                                      |            |
| (9) Faktury i płatności    |   | Parametry uslug antywirus Bitdefer                           | nder                              |                     |            |                                      |            |
| 🜩 Internet                 |   |                                                              |                                   |                     |            |                                      | <b>X</b>   |
| 8 Usługi dodatkowe         | ~ | # Nazwa usługi                                               | D                                 | ata od/do           | Status     | Opłata                               |            |
| Antywirus Bitdefender      |   | 1 Bitdefender Family Pack                                    | 2022-0                            | 05-11 - do nadal    | AKTYWNA    | 13.90 zł                             |            |
| BOK - poprzednia wersja    |   | 2 Bitdefender Family Pack                                    | k 2022-05                         | -06 - 2022-05-06    | NEAKTYWNA  | 13.90 zł                             | Zmen usuge |
| (J Wyloguj                 |   |                                                              | e <b>1</b>                        |                     |            |                                      | _          |
| ZMIEŃ WERSJĘ KOLORYSTYCZNĄ |   | Bitdefender Family Pack<br>dia Windows, MacOS, IOS I Android | Bitdefender Antywrius             | Bitdefender Antywri | us dia Mac | Bitdefender Internet                 | Security   |
| * ) (                      |   |                                                              | dia Windows                       | dia Macos no        | 5          | dia Windows                          |            |
|                            |   | Bitdefender                                                  |                                   |                     | PC         |                                      | PG         |
|                            |   | FAMILY<br>PACK                                               | Bitdefender.<br>ANTIVIRUS<br>PLUS | ANTIVIRUS<br>PLUS   | er.        | Bitdefender.<br>INTERNET<br>SECURITY |            |

8. Po aktywacji otrzymasz mail od Leona potwierdzający włączenie usługi

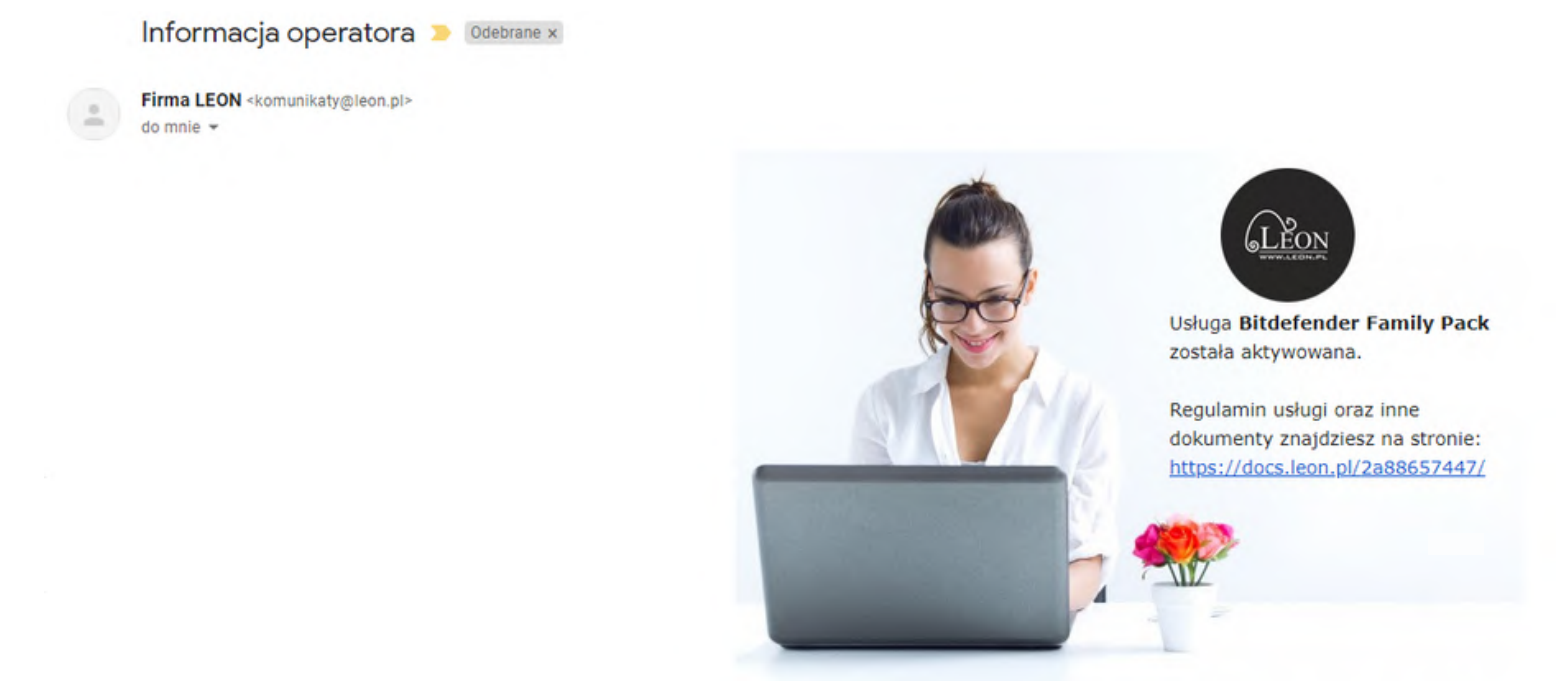

9. Po aktywacji otrzymasz także mail potwierdzający włączenie usługi i prośbę o założenie konta Central (konto Central to centrum sterowania usługą Pakietu Bezpieczeństwa)

https://central.bitdefender.com/home

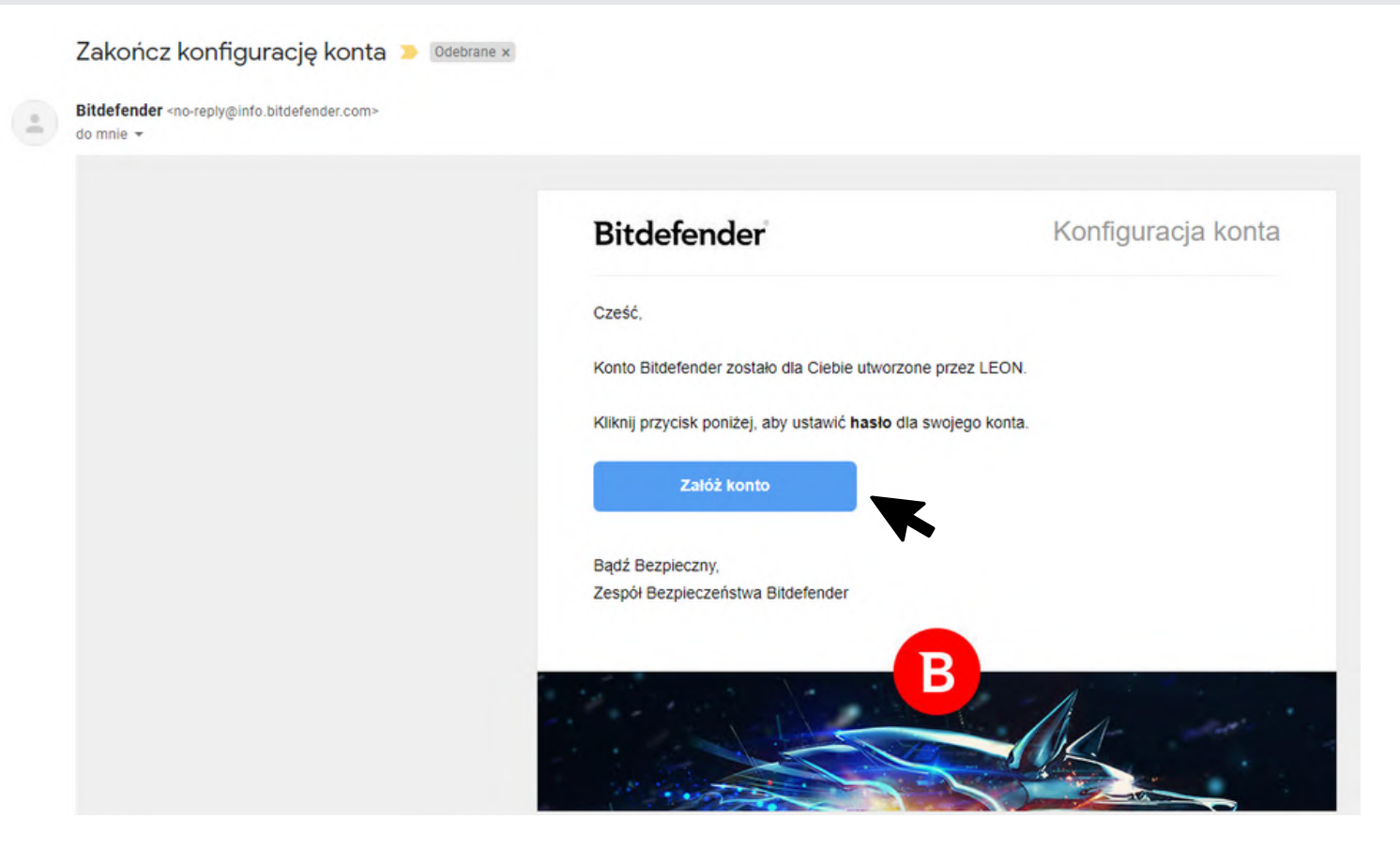

10. Przy zakładaniu konta Central loginem jest mail, a hasło ustawiasz podczas pierwszego uruchomienia

| U               | stanów hasło |
|-----------------|--------------|
| Adres e-mail    |              |
| ci strovašik@gr | est dont     |
| Nowe hasło      |              |
|                 | ෙ            |
| Wpisz hasło pon | ownie        |
|                 | 0            |

## 11. Widok panelu Central z widoczną aktywną usługą

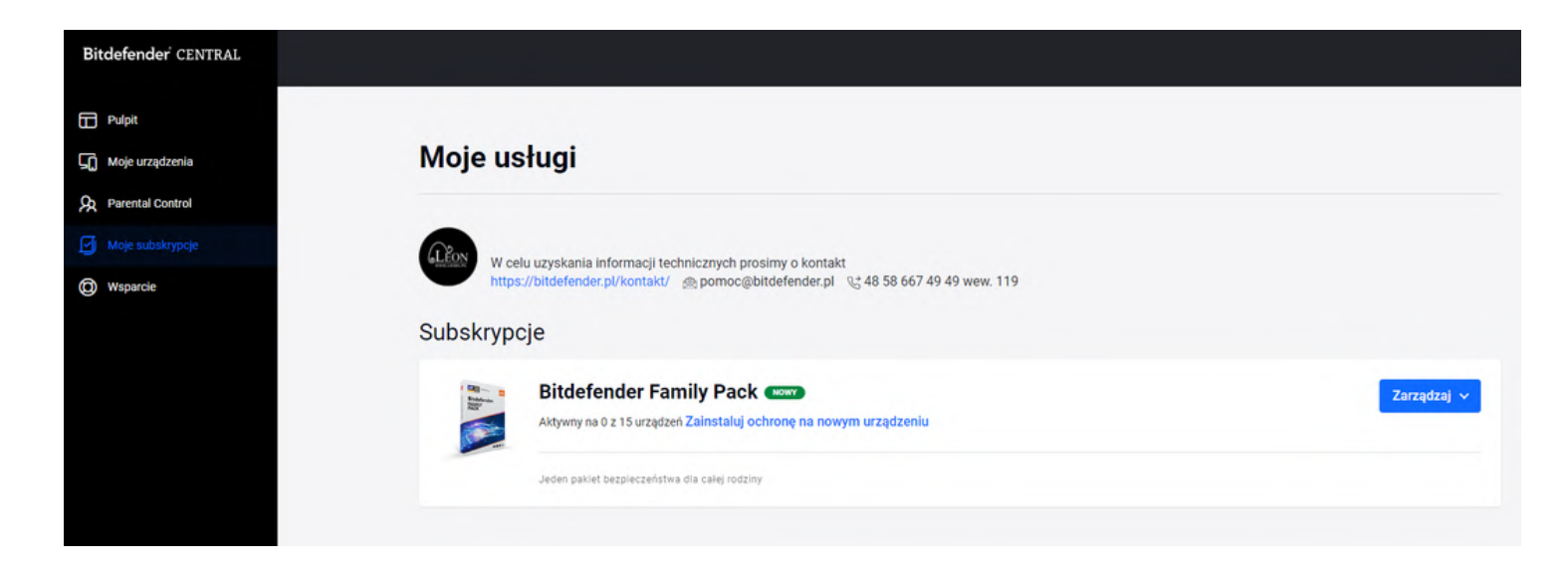

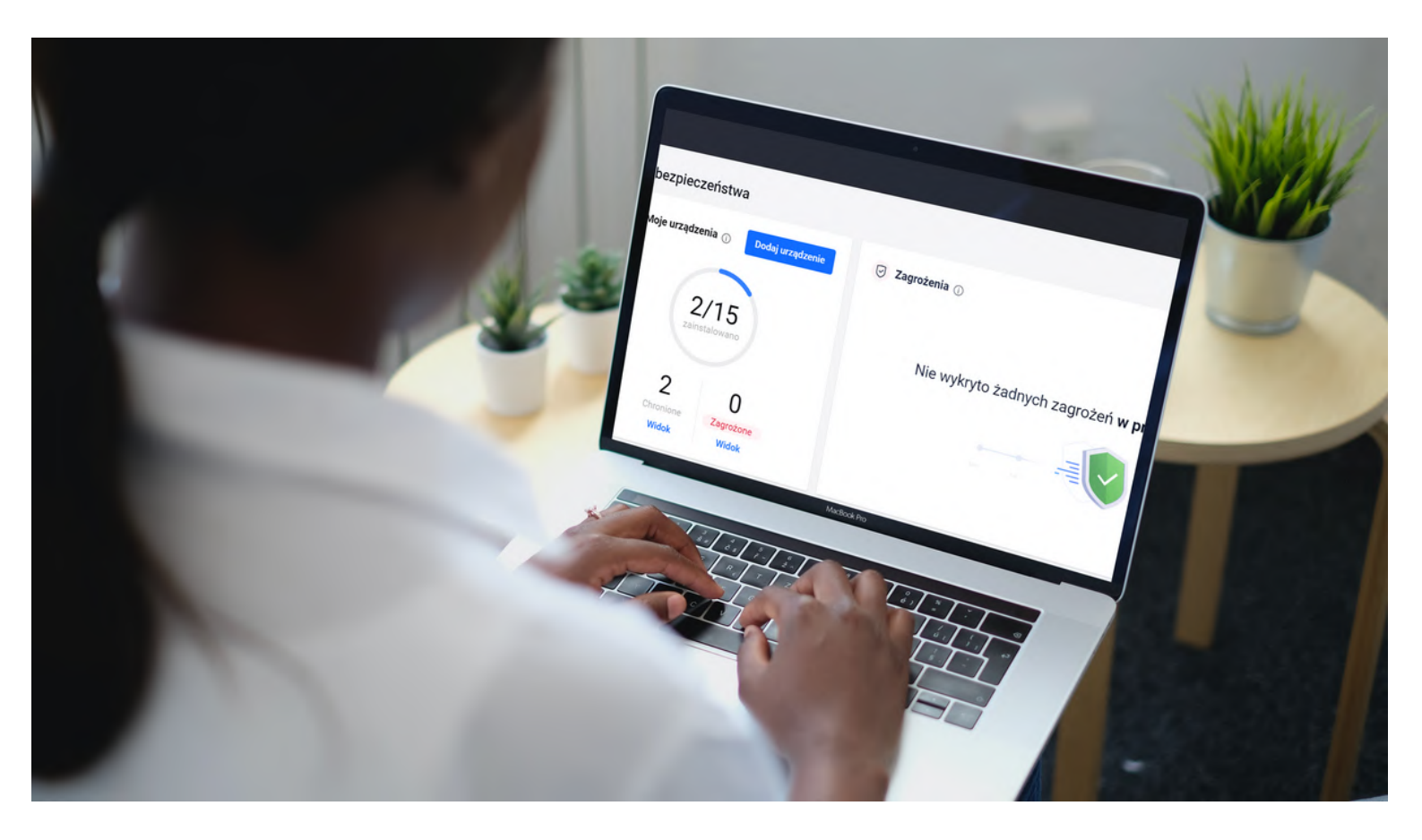

# Instalacja Pakietu Bezpieczeństwa na komputerze

W tym miejscu zobaczysz jak pobrać i zainstalować Pakiet na komputerze. To tylko kilka kliknięć

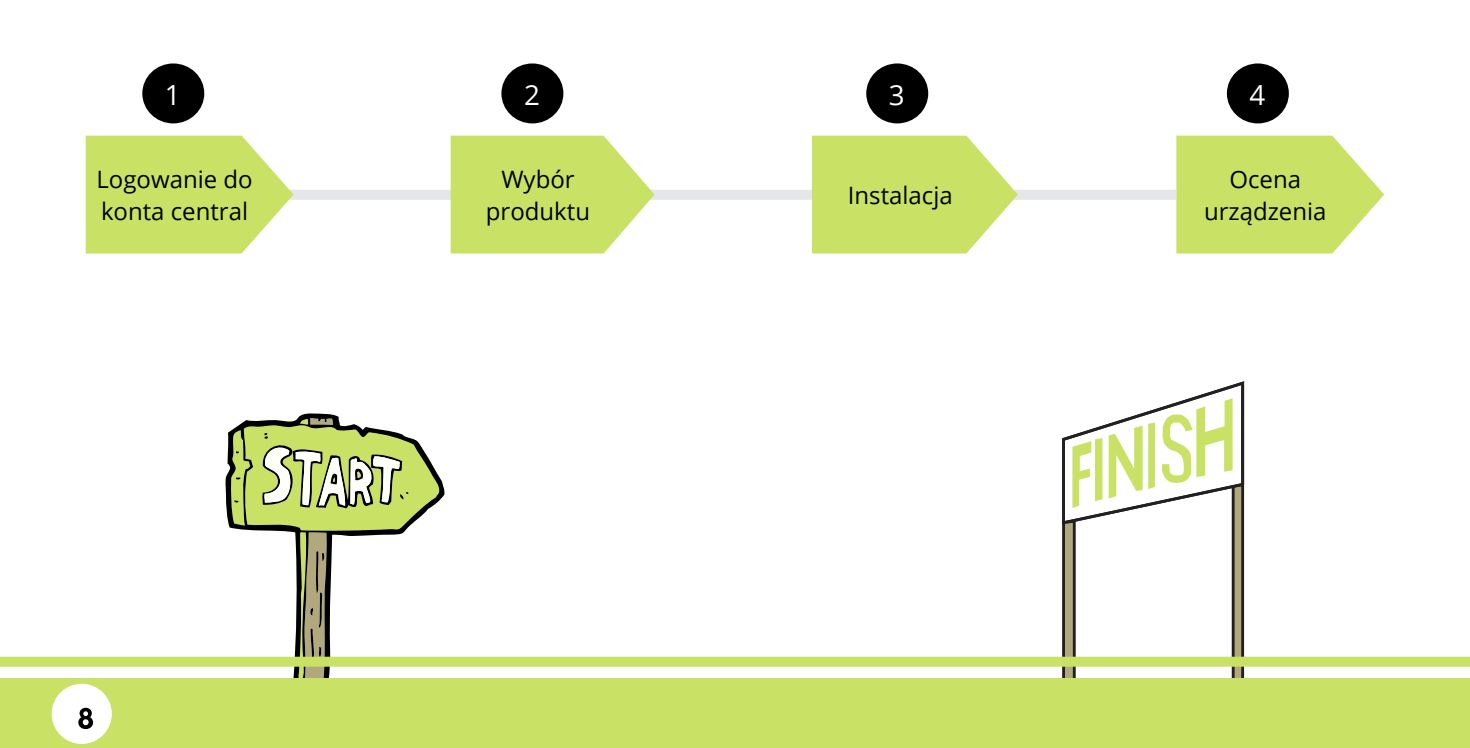

#### 1. Zaloguj się na konto Bitdefender Central. https://central.bitdefender.com/home

#### W zakładce Pulpit, kliknij w niebieski przycisk "Dodaj urządzenie"

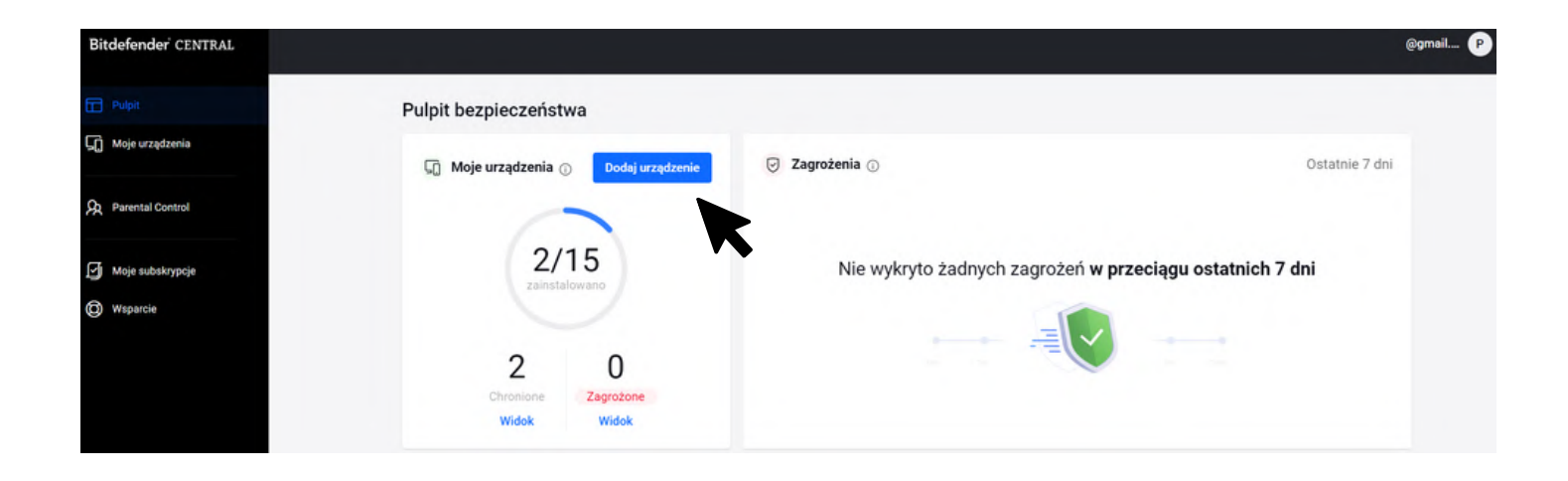

2. Wybierz produkt (nazwa może być inna niż na obrazku poniżej w zależności od wykupionego pakietu)

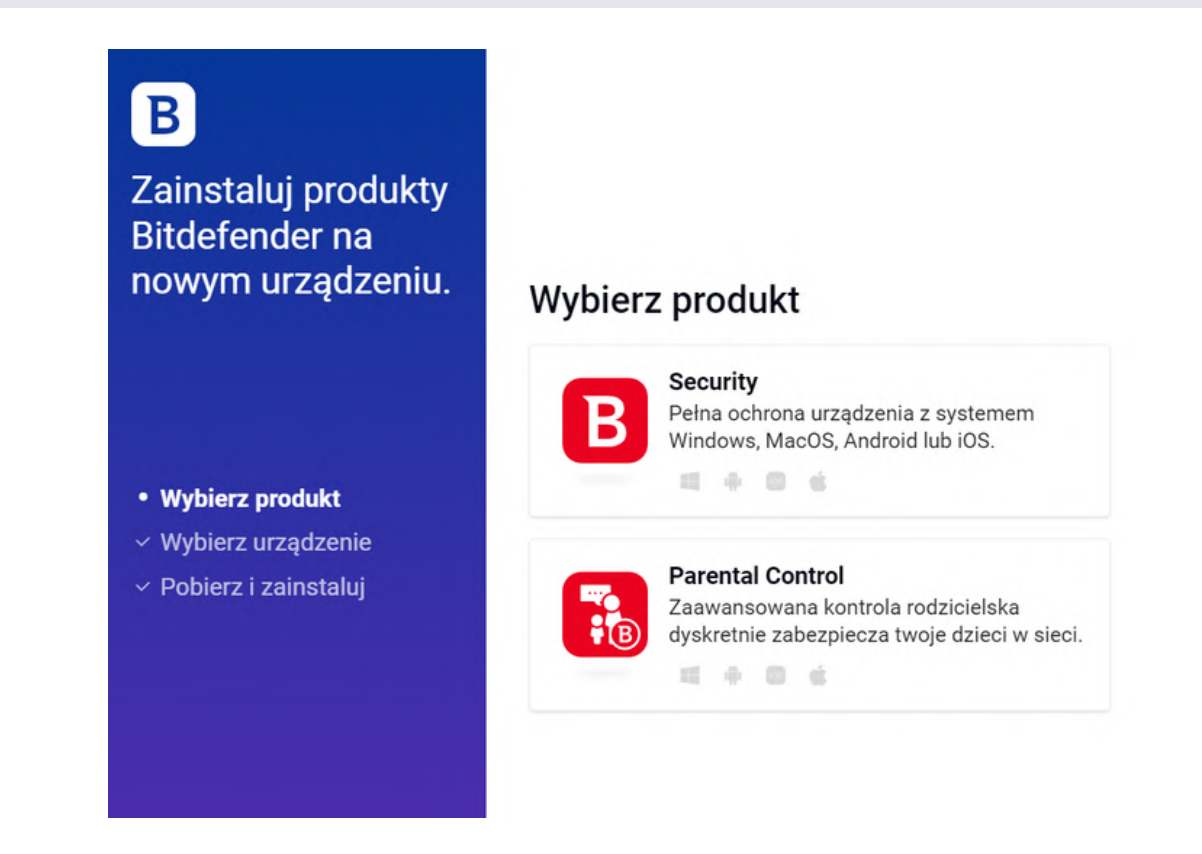

3. Możesz zainstalować na tym urządzeniu lub wysłać link do zainstalowania Pakietu Bezpieczeństwa na innym urządzeniu

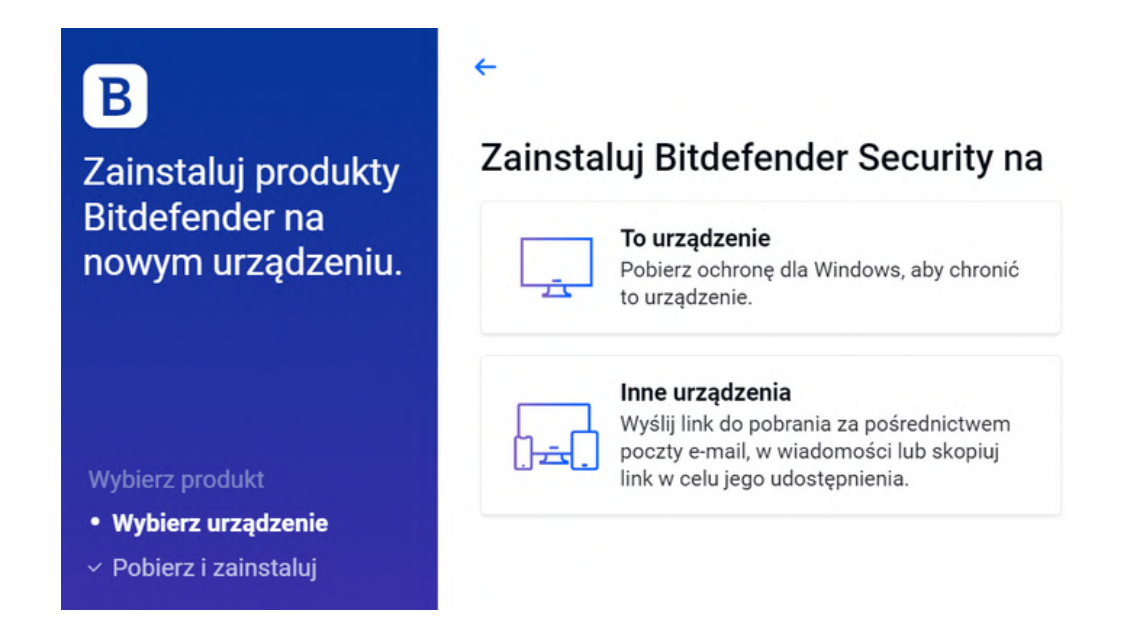

4. Jeśli wybierzesz "To urządzenie" musisz pobrać i zainstalować plik, a następnie postępować zgodnie z instrukcjami na ekranie

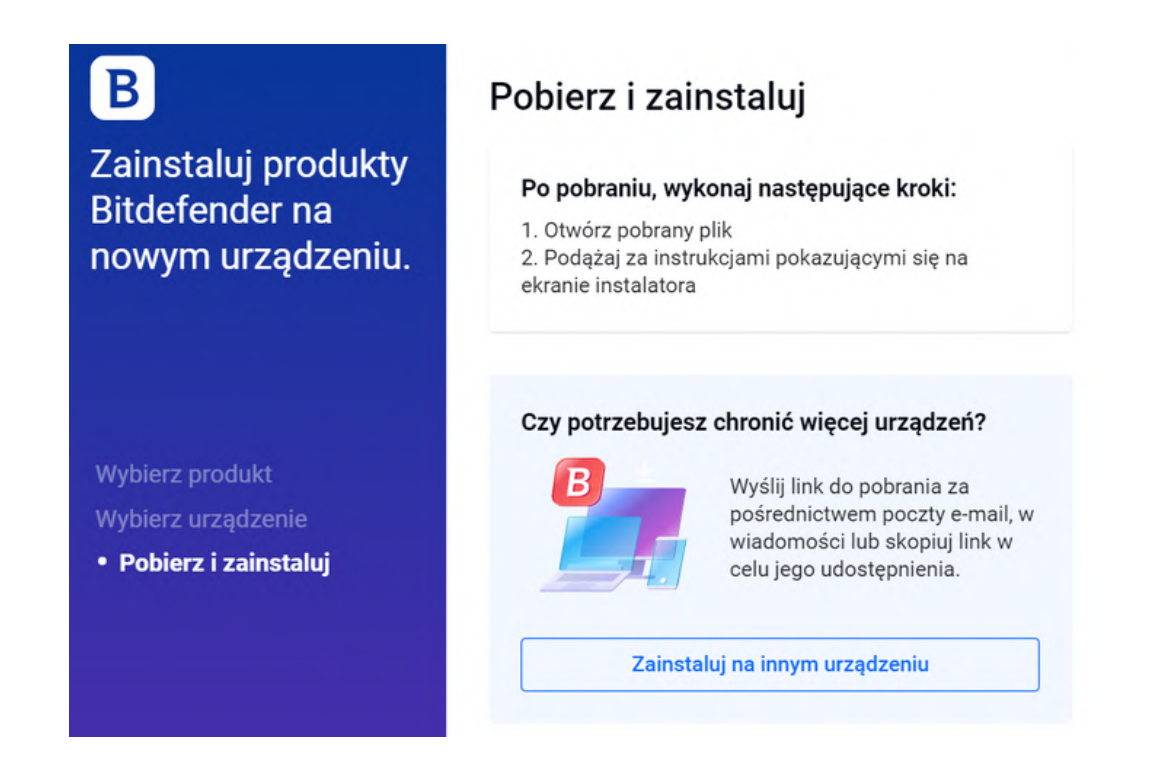

 Jeśli wybierzesz "Inne urządzenie" możesz wpisać mail, na który ma być wysłany link z plikiem do pobrania. Możesz też skopiować link i wysłać w dowolny sposób. Na wybranym urządzeniu otwórz link, pobierz plik i zainstaluj.

<del>(</del>

|  | - |   | _ |
|--|---|---|---|
|  | ٦ |   |   |
|  |   | F | 5 |
|  |   | - | - |
|  | _ |   | _ |

Zainstaluj produkty Bitdefender na nowym urządzeniu.

Wybierz produkt Wybierz urządzenie • Pobierz i zainstaluj

#### Pobierz i zainstaluj

Skopiuj link

Wyślij link do pobrania na inne urządzenie. Otwórz go na tym urządzeniu w celu kontynuacji instalacji.

Link instalacyjny jest ważny tylko przez następne 24 godzin. Jeżeli nie wykorzystasz go do tego czasu, zrestartuj proces, aby otrzymać nowy link.

| Worowadź adres e-mail. | aby wysłać wiadomość z |
|------------------------|------------------------|
| linkiem do pobrania.   | ., .,                  |
|                        |                        |
|                        | Wyślij                 |

6. Po wykonaniu powyższych kroków, odbierz mail na urządzeniu, na którym chcesz zainstalować Pakiet Bezpieczeństwa.

Następnie kliknij niebieski przycisk z napisem "Pobierz..." (napis na przycisku może być inny w zależności od wykupionego pakietu).

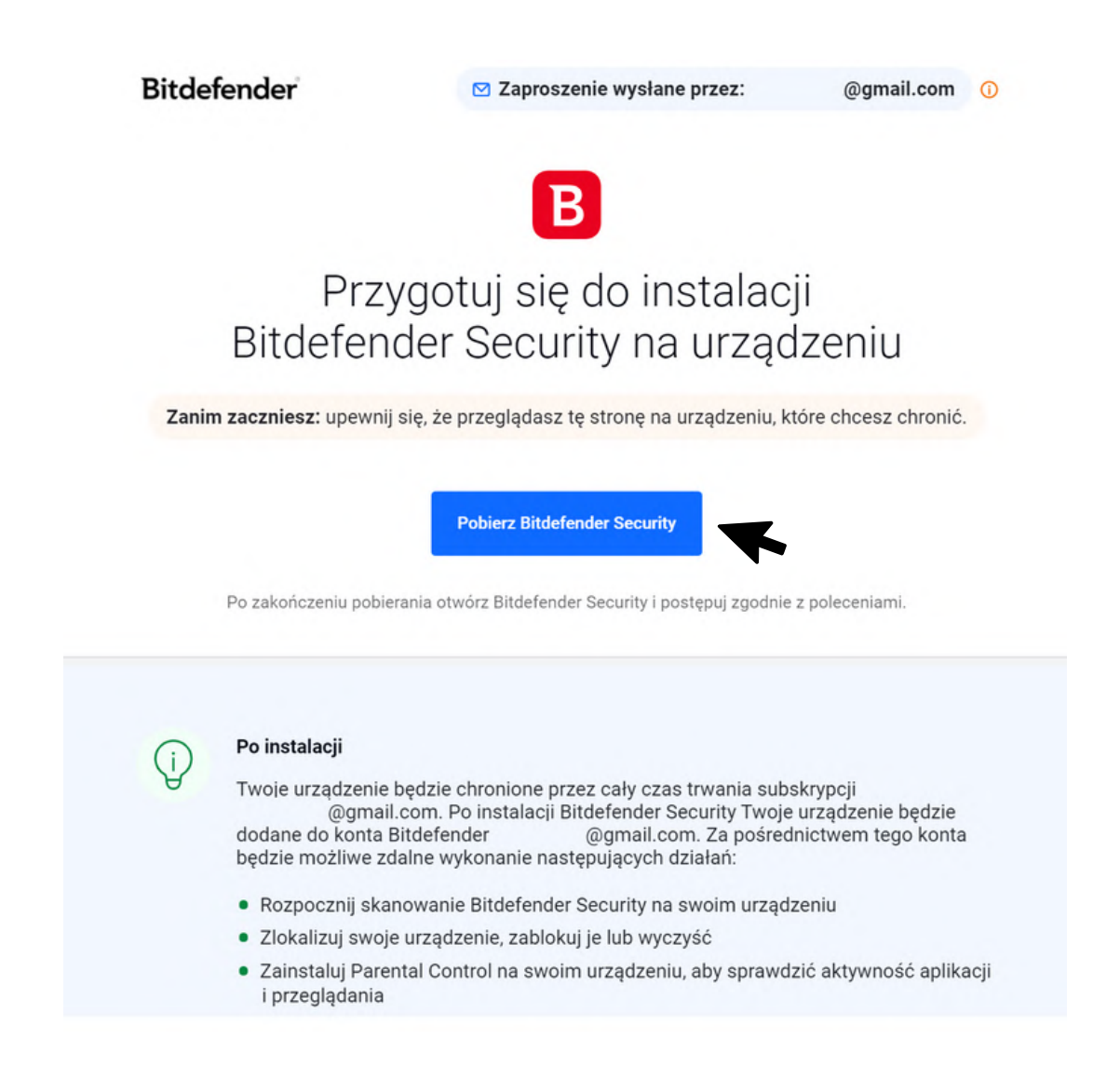

#### 7. Po kliknięciu "Pobierz..." następuje pobieranie Pakietu Bezpieczeństwa.

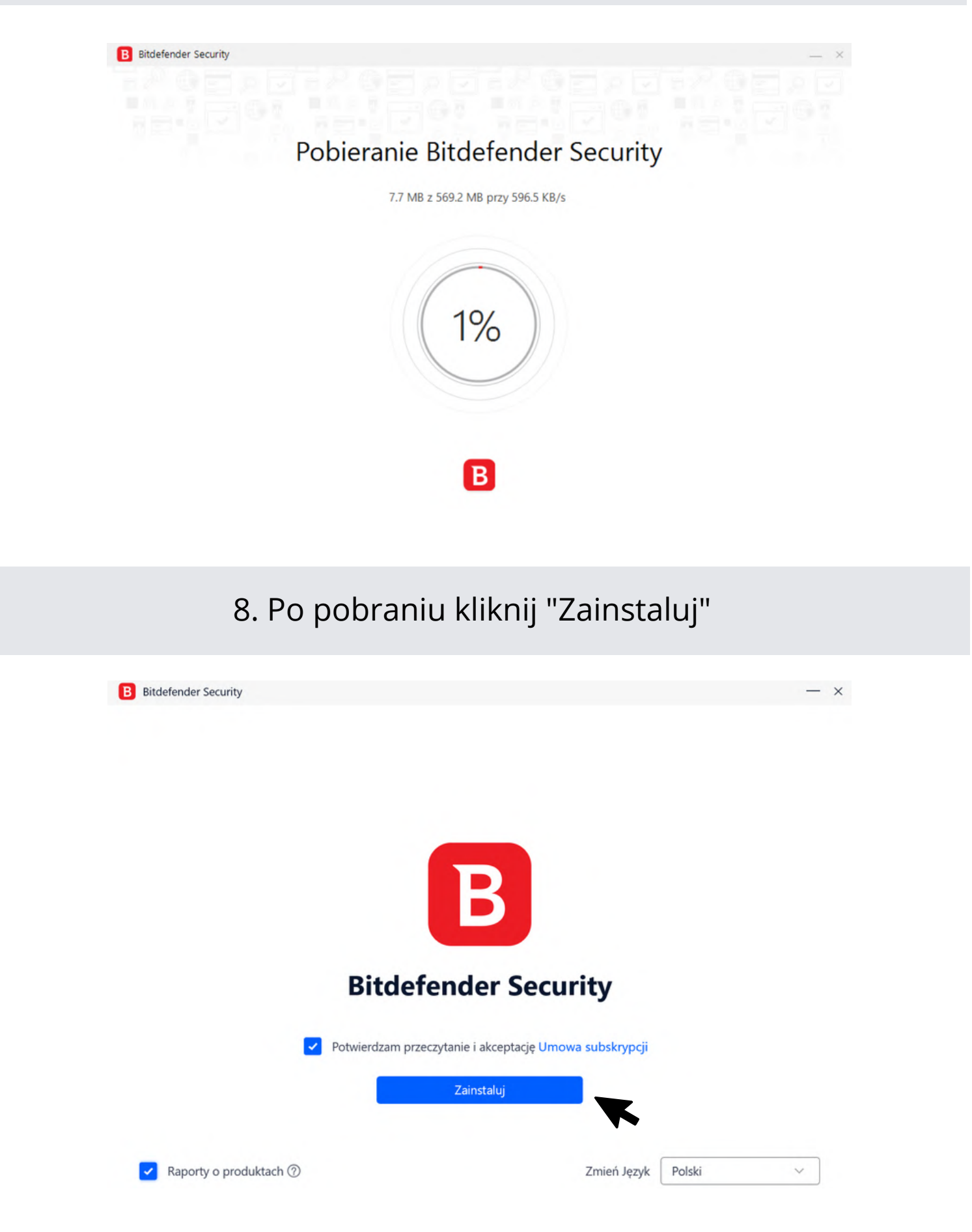

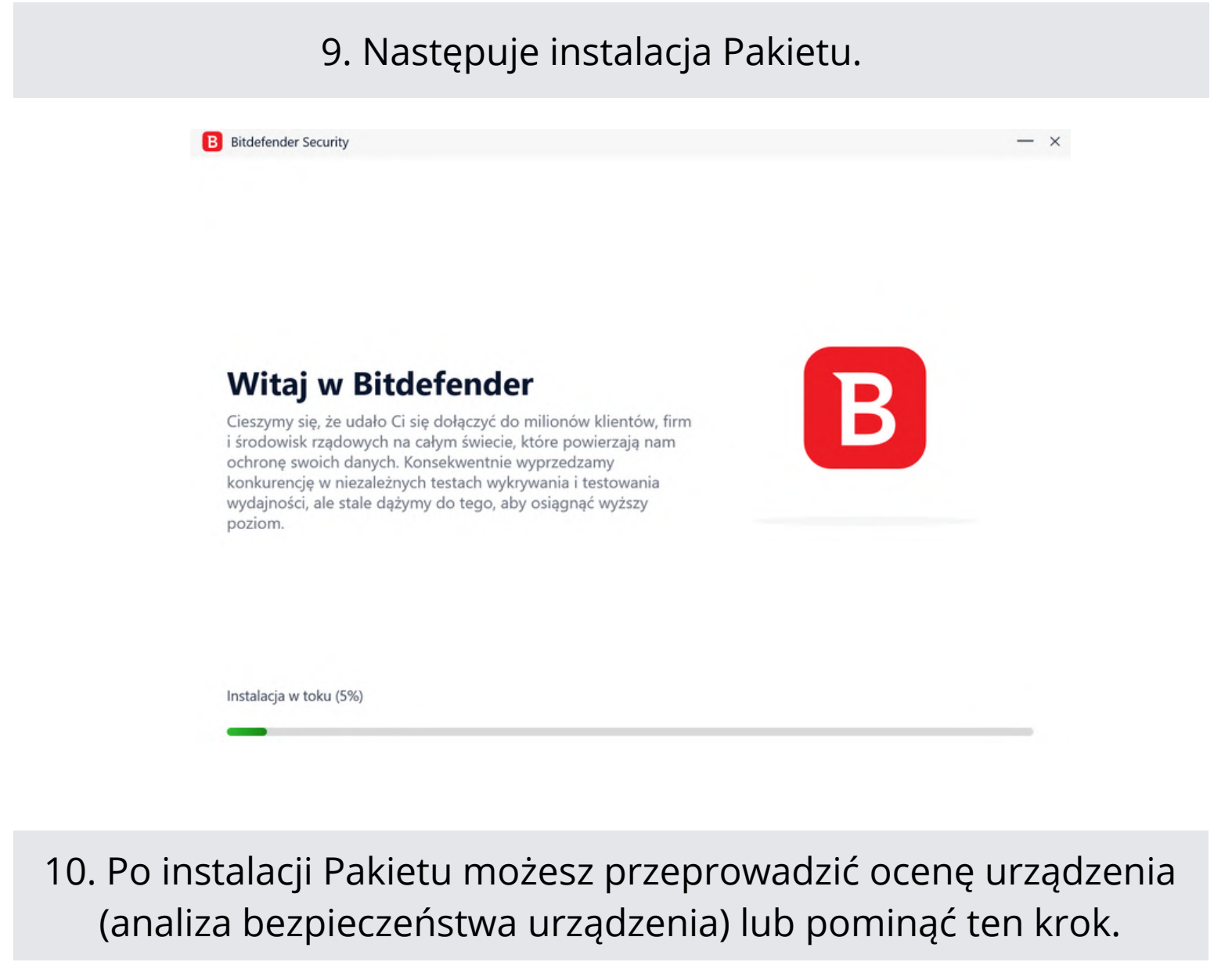

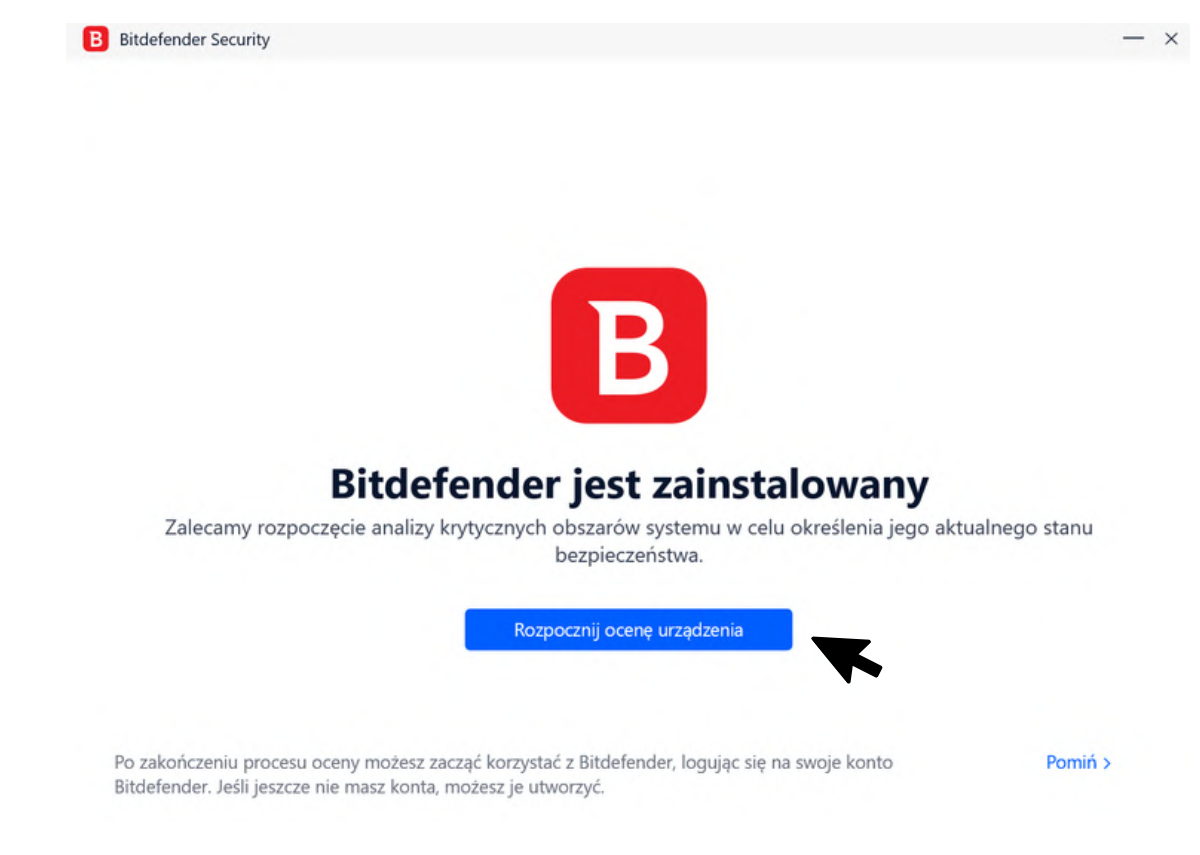

#### 11. Analiza urządzenia (jeśli wybrano opcję oceny urządzenia).

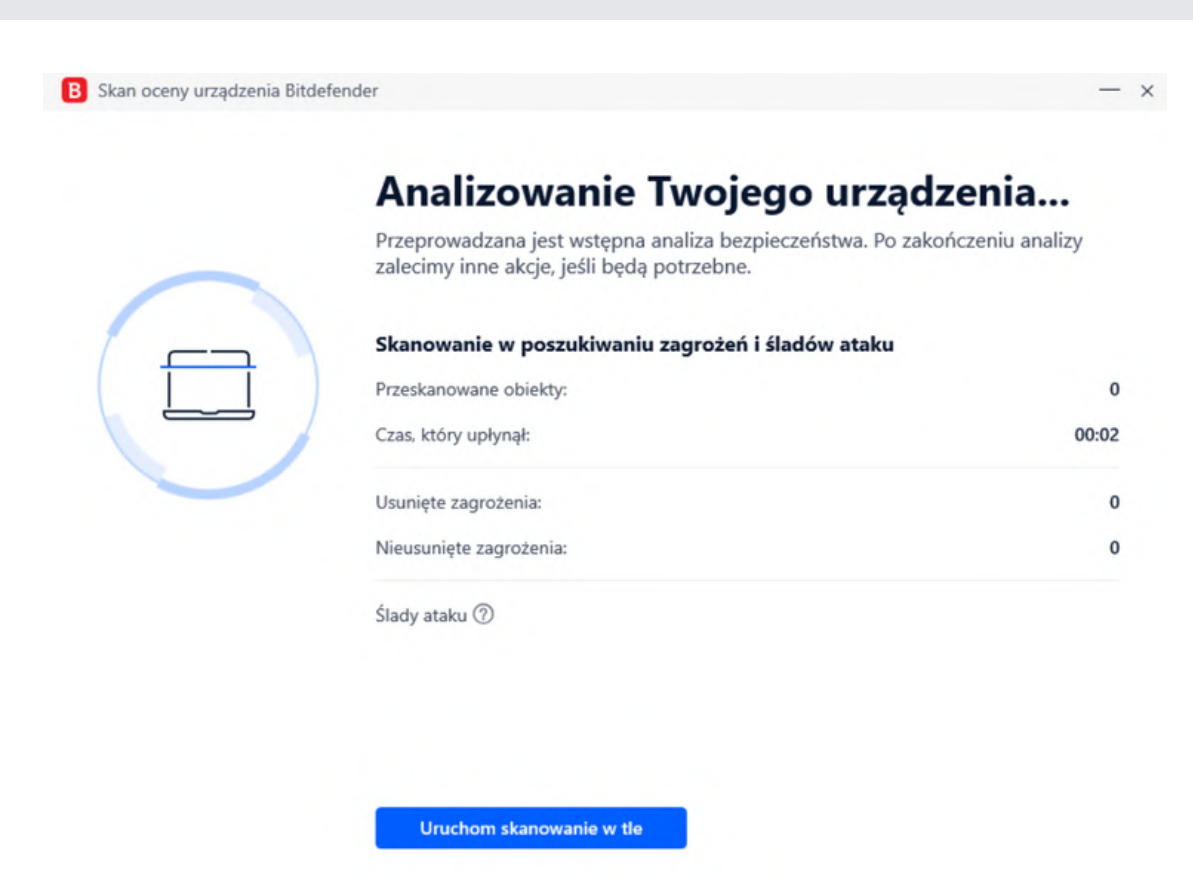

12. Wynik analizy urządzenia. Na dole widoczny jest przycisk rozpoczęcia korzystania z Pakietu Bezpieczeństwa (przejście do konta Central)

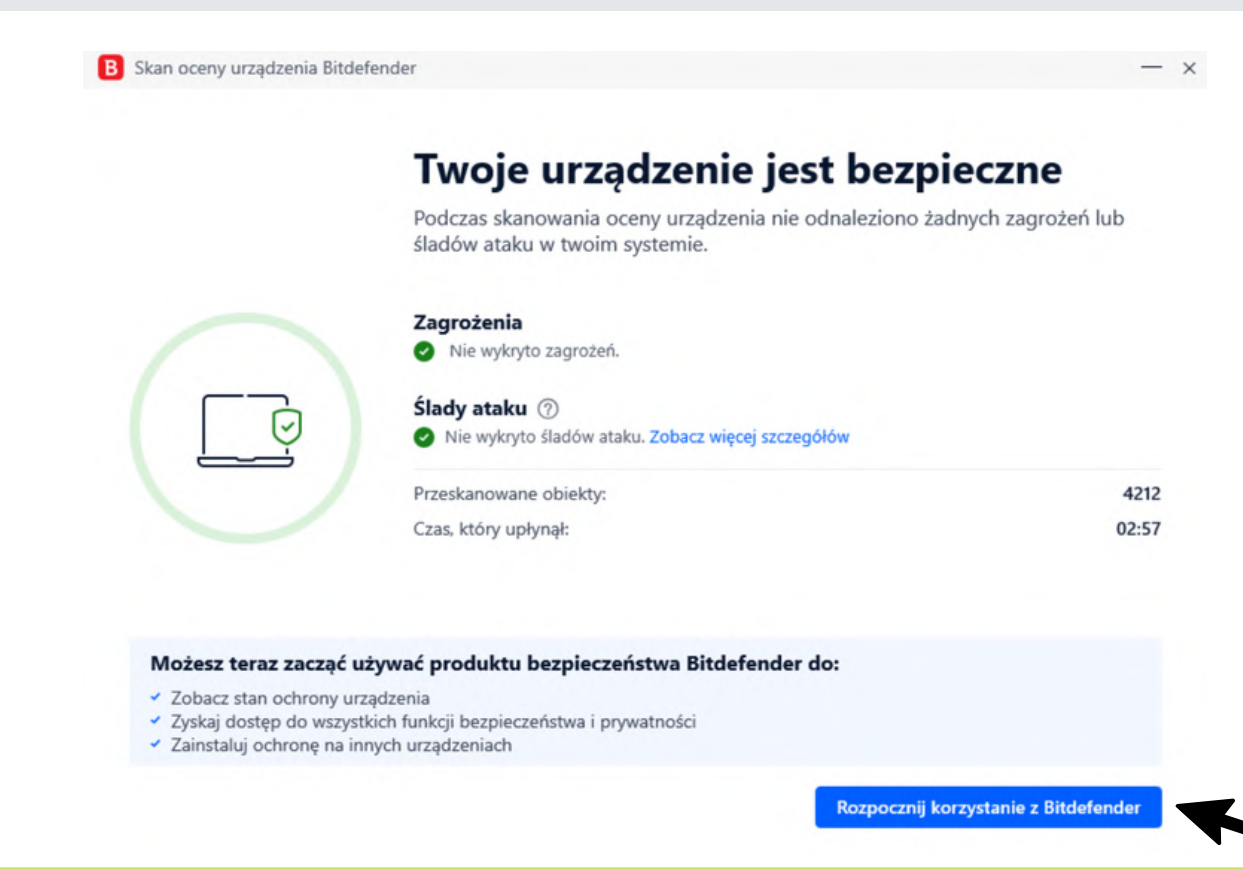

# 13. Koniec instalacji (ekran widoczny również jeśli pominiemy etap analizy urządzenia)

| Dziękujen  | ny za wybranie Bitdefer                          | nder |
|------------|--------------------------------------------------|------|
| \ <b>!</b> | szczegóły subskrypcji<br>Bitdefender Family Pack |      |
| •          | @gmail.com                                       |      |
|            | Urządzenia <b>15</b>                             |      |
|            |                                                  |      |

14. Aby przejść do konta Central (centrum sterowania Pakietem Bezpieczeństwa) zaloguj się na https://central.bitdefender.com/home

| Witaj w <b>Bit</b><br>Central                                                                             | defender                                                                                             |                                |  |
|----------------------------------------------------------------------------------------------------|----------------------------------------------------------------------------------------------------|--------------------------------|--|
| One-stop Security Cent                                                                                    | ter 🕟 Obejrzyj wideo                                                                                 |                                |  |
| Zarządzaj bezpieczeństwem swoin<br>BitdefenderBOX 2 oraz wszystkimi<br>siecią. Bądź na bieżąco z aktywnoś | n i swojej rodziny. Skonfiguruj i<br>urządzeniami połączonymi z T<br>ścią internetową swoich dzieci. | i zarządzaj<br>woją bezpieczną |  |
| Zaloguj się                                                                                               | Utwórz konto                                                                                         |                                |  |
| Wersje iOS i Android są dostępne.                                                                         |                                                                                                    |                                |  |
| Download on the App Store Ger IT ON Google Play                                                           | y                                                                                                    |                                |  |

15. Widok menu głównego konta Central - tutaj możesz sterować Pakietem Bezpieczeństwa, korzystanie jest proste i intuicyjne

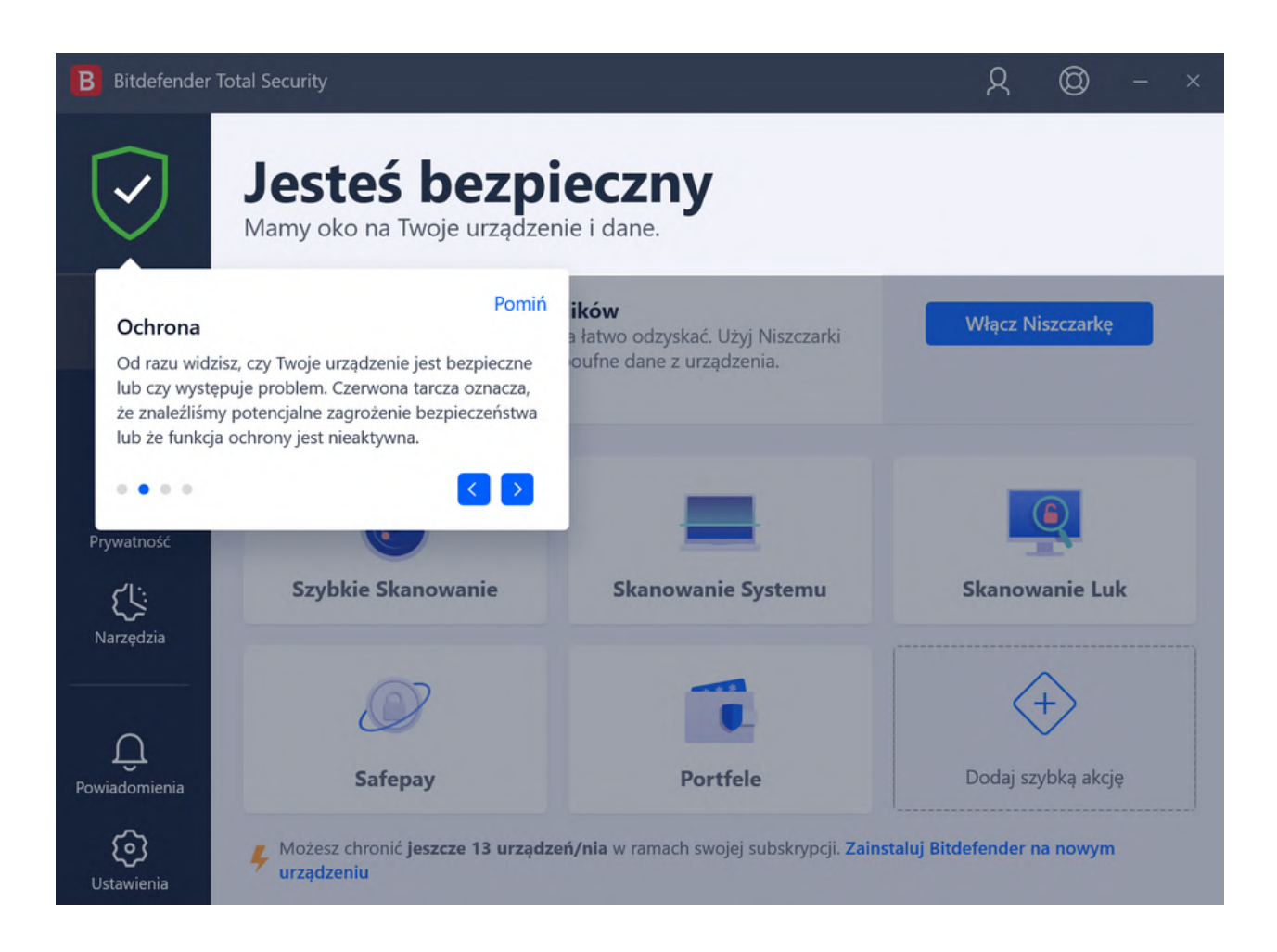

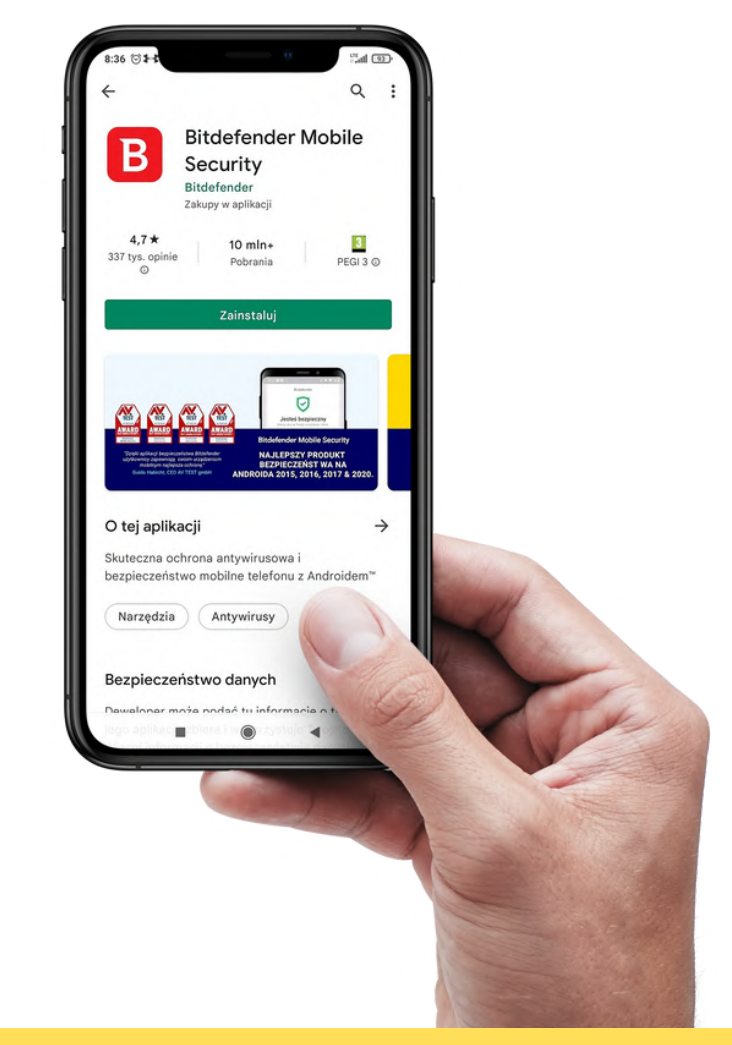

# Instalacja Pakietu na telefonie

Pełne zabezpieczenie telefonu to dosłownie chwila. Zobacz poniżej jak to zrobić

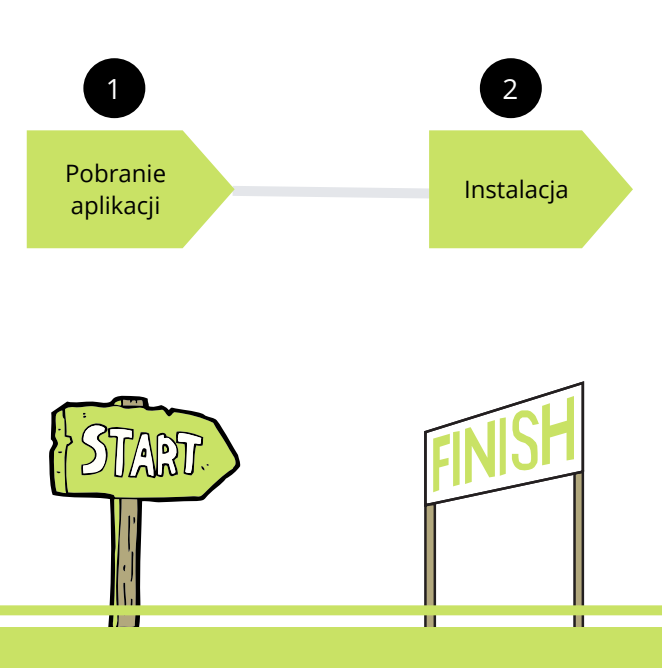

 Pobierz aplikację Bitdefender Mobile Security (na systemie Android ze sklepu Google Play, na iOS z Appstore)
 W trakcie instalacji postępuj zgodnie z komunikatami na ekranie.

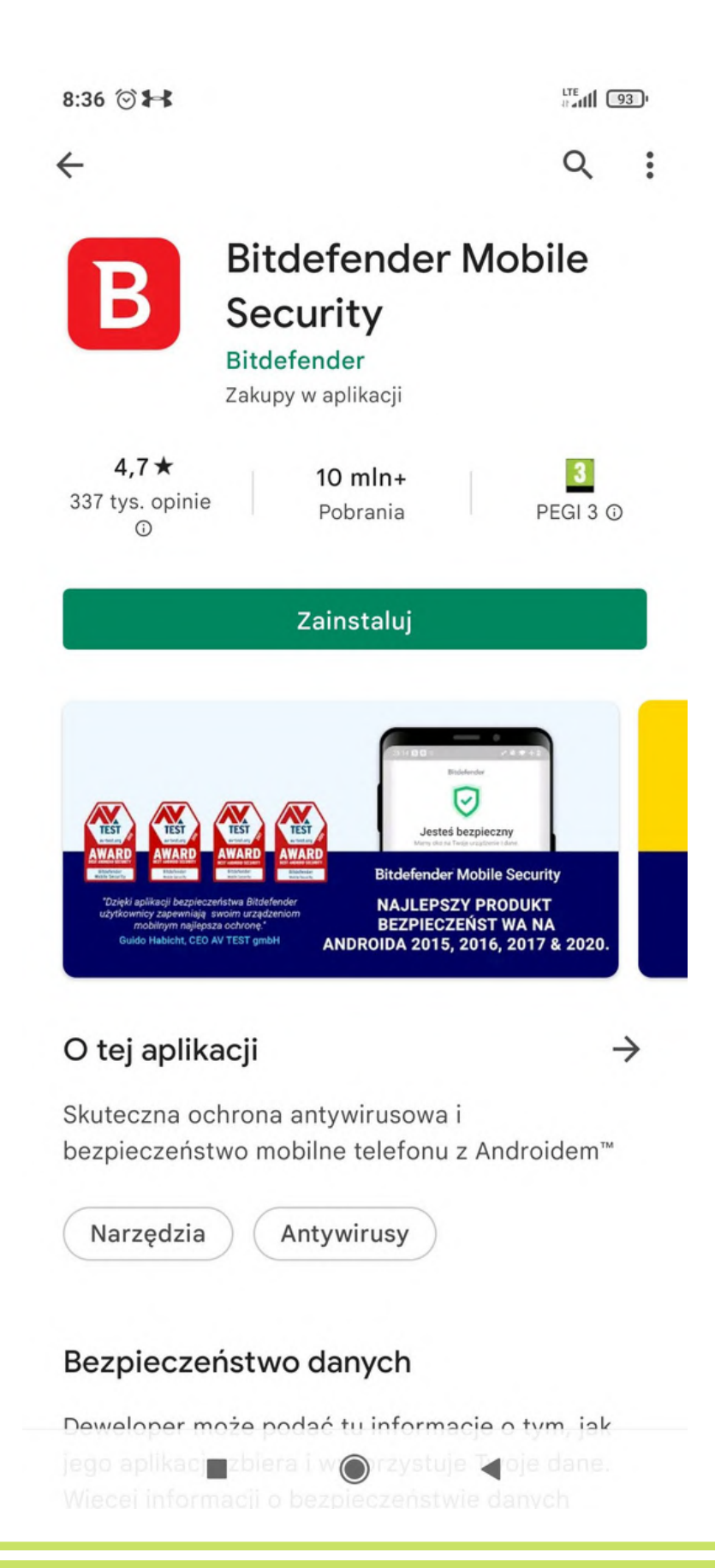

2. Po zainstalowaniu aplikacji, na dole ekranu widoczne są ikony skrótów: Panel nawigacji, Skaner złośliwego oprogramowania, Ochrona sieci, Alert o oszustwie oraz przycisk "Więcej" pod którym dostępne są pozostałe funkcje.

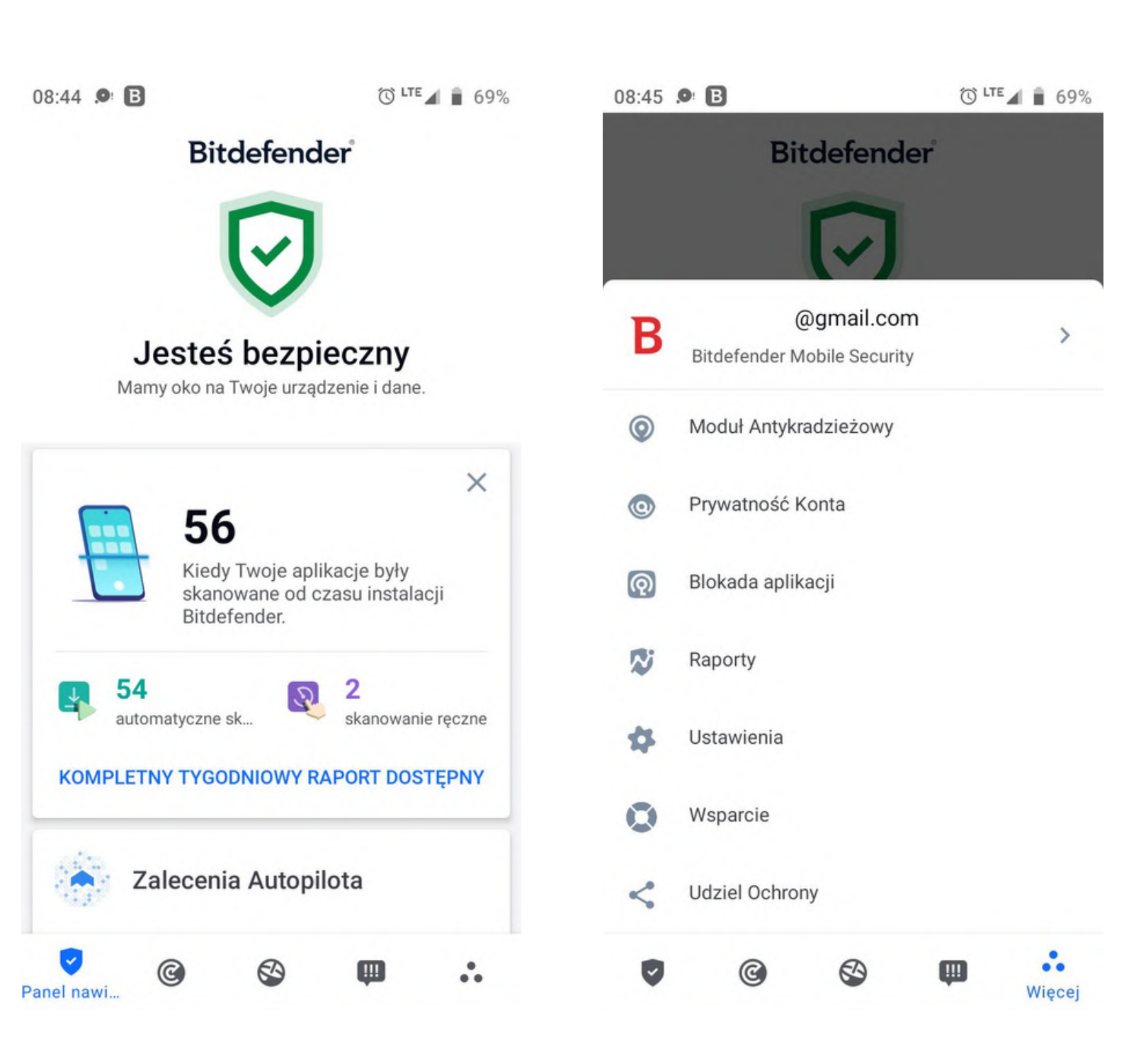

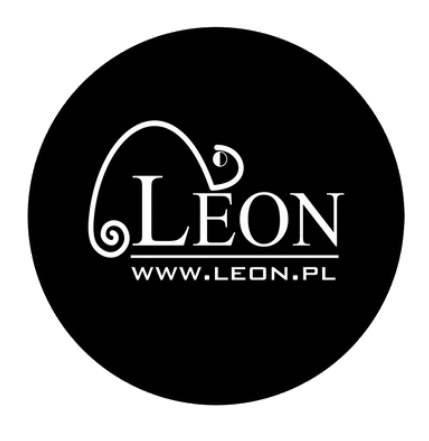

# Dziękujemy za wybranie Pakietu Bezpieczeństwa

Po instalacji Twoje urządzenia będą chronione przez cały czas trwania subskrypcji.

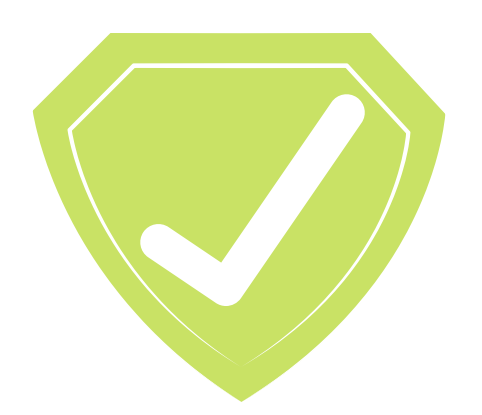

Masz Pakiet. Masz spokój.